# Cadence 16.6 OrCAD Capture CIS 新功能连载(二)

今天我要和大家说的是 capture 在查找和替换上做出的一些更新。

在以前的版本中,我们只能查找一些和 property values 相对应的内容。16.6 版本可以允许通过标准语法的表达 式来查找更多的内容。同时也在查找窗口下加了 2 个菜单。

|   | PCI | BF | ō | otp | ori | nt: | =* |   |        |   |   |   | •  | • | 6 | ĥ  | 1          | - | Match Case            |   |
|---|-----|----|---|-----|-----|-----|----|---|--------|---|---|---|----|---|---|----|------------|---|-----------------------|---|
| 1 | D   |    | 1 |     |     |     | 1  |   | 2      |   |   | 3 | e. |   | 4 | ę. |            |   | SelectAll             |   |
|   | ~   |    | 1 |     | 1   |     | -  |   |        | - |   | - |    |   |   |    | 1          |   | DeselectAll           |   |
|   |     |    |   |     |     |     |    |   |        |   |   |   |    |   |   |    |            |   | Highlight             |   |
|   | _   | _  | _ | _   | _   | _   | _  | _ | _      |   | 5 | _ | _  | _ | _ | _  |            | ~ | Regular Expressions   |   |
|   |     |    | ÷ | ÷   | ŝ   | ŝ.  | ł  |   | ÷      | ÷ | k |   | ÷  | ÷ |   | V  | ( <u>C</u> | ~ | Property Name=Value 🙀 |   |
| - |     |    | • |     |     |     | 8  | 1 |        | ŝ |   |   | •  |   | * |    |            | ~ | Parts                 | 1 |
|   |     |    |   |     | -   | 1   | 8  |   | ł      | 5 | - |   |    |   |   |    | 8          | _ | Off-Page-Connectors   |   |
|   |     |    | ļ | ŝ   |     |     | 2  | - | С<br>ж |   |   |   |    |   |   |    | 2          |   | Bookmarks             |   |
|   |     |    | , |     |     |     | ,  |   |        | , |   |   |    |   |   |    | ×          |   | Tevt                  |   |

如果哪位对这个标准语法表达式感兴趣的话可以访问一下网址,会有详细注释。

http://en.wikipedia.org/wiki/Regular\_expression

好了, 接下来我们来具体看来手机操作中的表现吧。

- 1. 打开软件并打开任意一个工程
- 2. 在菜单栏点击 Search
- 3. 把 Regular Expression 和 Property=Value 这两个选项都勾上
- 4. 点击 Select All 选项,将图中对象全部选中
- 5. 任意查找对话框中任意输入某字母,如"D",你会在搜索结果中看到所有包含 D 相关属性的对象全部被搜索出来了

| Object ID | Net Name | Page | Page Number | Schematic      | Pin  |
|-----------|----------|------|-------------|----------------|------|
| DMS-      | DMS-     | A    | 1           | <b>BENCH</b> \ | U1   |
| DSP_A13-  | DSP_A13- | A    | 1           | <b>BENCH</b> \ | U1   |
| DSP_A14   | DSP_A14  | A    | 1           | <b>BENCH</b> \ | U1   |
| DSP_A15   | DSP_A15  | A    | 1           | <b>BENCH</b> \ | U1   |
|           |          | ٨    | 4           | DENICLE        | 1.14 |

6. 试着再次在查找框中输入 PCB Footprint=D\* 如下图,

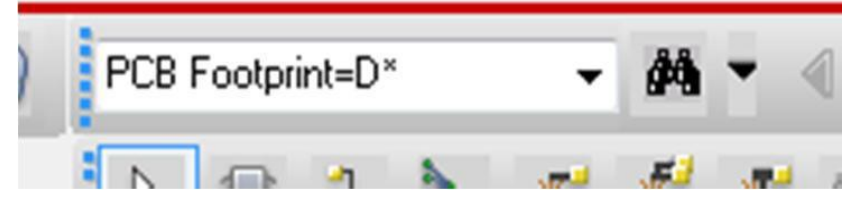

你会看到所有 PCB Footprint 属性中含有"D"的对象全部被列出来了。

| ×    | Reference | Value | Source Part | Source Libra |  |
|------|-----------|-------|-------------|--------------|--|
| ŧ.   | U1        | 6264  | 7C185       | C:\WINDOV    |  |
|      | U2        | 6264  | 7C185       | C:\WINDOV    |  |
|      | U3        | 7201  | IDT7201     | C:\WINDOV    |  |
| -Per | U4        | 6264  | 7C185       | C:\WINDOV    |  |
| ₹.   | 115       | 6764  | 70105       | CAMINIDOW    |  |

6、接下来我们再来看下标准语法表达式带来的效果,在查找对话框中输入 Part Reference=(C|R)(2-9)

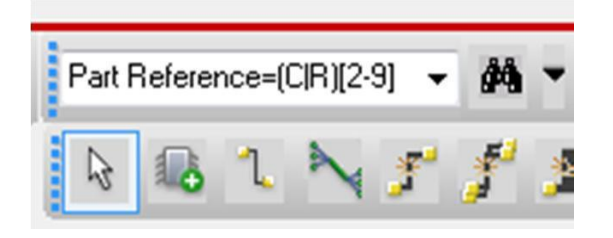

系统会自动搜索出电容 C2-C9 以及 R2-R9 的所有器件出来。

| -        | Reference | Value | Source Par |
|----------|-----------|-------|------------|
| ą.       | C2        | 10PF  | SMALL CA   |
|          | R2        | 10    | RESISTOR   |
| wopu     | R3        | 10K   | RESISTOR   |
| Find Wir | Parts     |       |            |

16.6 不光在查找上做了更新,现在来看看在整体替换上面做的修改。 Capture 现在可以支持对于 off-page connect 的整体替换。这个功能多次的被客户提出来,因为当有人想要将不同项目中合并某几页的 原理图到一个项目中时,就会用到整体替换 off-page 名字的需求。

1、打开软件,任意打开一个项目

2、在 Project Manager 中点击 dsn (表明后面选择的对象是整个 Design)

| 🗀 File 월, Hierarchy |       |
|---------------------|-------|
| 🚍 🛄 Design Resourc  | es    |
| 🖃 🔛 1324. dsn       |       |
| 🖨 🖄 SCHEMAT         | TIC1  |
| PAC                 | E1    |
| 🕀 🛄 Design          | Cache |
| 🕀 🧰 Library         |       |
| 🛄 Outputs           |       |
| 🛓 🛅 PSpice Resourc  | es    |

P3/6

3、点击 Edit-> Browser -> Off-Page Connectors 这时候看到工程中所有的 connector 全部被列出来了

| bench_allegro | A     | Off Page  |
|---------------|-------|-----------|
| Off-page Name | Page  | Schematic |
| +12V          | E     | BENCH     |
| +12V          | E     | BENCH     |
| +12V          | E     | BENCH     |
| +12V          | E     | BENCH     |
| -12V          | E     | BENCH     |
| -12V          | E     | BENCH     |
| -12V          | E     | BENCH     |
| -12V          | E     | BENCH     |
| /READ         | C     | BENCH     |
| /READ         | D     | BENCH     |
| /WRITE        | C     | BENCH     |
| /WRITE        | D     | BENCH     |
| ADC-          | A     | BENCH     |
| ADC-          | E     | BENCH     |
| AEN           | BENCH | BENCH     |
| AEN           | BENCH | BENCH     |
| AEN           | BENCH | BENCH     |
| AEN           | E     | BENCH     |
| AEN           | E     | BENCH     |
| BALE          | BENCH | BENCH     |
| RALE          | F     | RENCH     |

4. 打开任意一页,选择 Edit->Global Replace

| ind what:     | AEN          |           | OK                                        |
|---------------|--------------|-----------|-------------------------------------------|
| Replace with: | MYOFFPA      | Cancel    |                                           |
|               |              |           | Help                                      |
|               | Entire       | Design (  | Current Page Only                         |
| bject Type    | Entire       | Design (© | Current Page Only                         |
| Ibject Type   | Entire Ports | Design O  | Current <u>P</u> age Only<br>rchical Pins |

P4/6

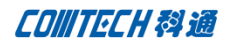

勾选上 OffPage Connector, 然后在上面的对话框中填出替换的内容即可。

今天最后来学习一下 Replace/Update Cache。对于 capture 熟悉的都知道, Design Cache 在以前版本中 有 Replace Cache 和 Update Cache。但是这两种各有个的用处,具体就不在这里阐述了,有疑问网上一搜就 一大堆<sup>^</sup>\_<sup>\*</sup>。新版本中没有对 Update Cache 做任何更新,但是我们现在用 Replace Cache 的时候,可以只用 一步操作既 Replace 又 Update 了。

- 1、还是打开软件后,打开一个含有相同名字的库的工程
- 2、展开 Design Cache

| 0 | Des | ign Cache                               |
|---|-----|-----------------------------------------|
| - | Ð   | 16C450FN : C:\WINDOWS\TEMP\XLATTEMP.OLB |
| - | Ð   | 16L8 : C:\WINDOWS\TEMP\XLATTEMP.OLB     |
| - | Ð   | 22V10 : C:\WINDOWS\TEMP\XLATTEMP.OLB    |
| - | Ð   | 22V10A : C:\WINDOWS\TEMP\XLATTEMP.OLB   |
| - | D   | 27010A : C:\WINDOWS\TEMP\XLATTEMP.OLB   |
| - | Ð   | 43256 : C:\WINDOWS\TEMP\XLATTEMP.OLB    |
| - | Ð   | 53C94 : C:\WINDOWS\TEMP\XLATTEMP.OLB    |
| - | Ð   | 6208S : C:\WINDOWS\TEMP\XLATTEMP.OLB    |
| - | Ð   | 68HC11 : C:\WINDOWS\TEMP\XLATTEMP.OLB   |
| - | 0   | 7201 : C:\WINDOWS\TEMP\XLATTEMP.OLB     |
| - | Ð   | 74ALS138 : C:\WINDOWS\TEMP\XLATTEMP.OLB |
| - | Ð   | 74ALS245 : C:\WINDOWS\TEMP\XLATTEMP.OLB |
| - | Ð   | 74ALS273 : C:\WINDOWS\TEMP\XLATTEMP.OLB |
| - | Ð   | 74ALS573 : C:\WINDOWS\TEMP\XLATTEMP.OLB |
| - | Ð   | 74HC163 : C:\WINDOWS\TEMP\XLATTEMP.OLB  |
| - | Ð   | 74HC165 : C:\WINDOWS\TEMP\XLATTEMP.OLB  |
| - | Ð   | 74HC244 : C:\WINDOWS\TEMP\XLATTEMP.OLB  |
| - | Ð   | 74HC374 : C:\WINDOWS\TEMP\XLATTEMP.OLB  |
| 1 | -   | THEFTOP CHARMONIC TELEVILATTELID OLD    |

看到里面有 2 个 74ALS573 在里面,这时候如果马上出网表的话肯定会报错。这时候如果再以前的版本里 面我们必须单个的 replace,然后在 update 后才能出网表。看看现在新的操作,将两个 74ALS573 全部 选中,右击-Replace Cache。

| Replace Cache                                                     | ×            |
|-------------------------------------------------------------------|--------------|
| Existing Part Name:<br>New Part Name : 74ALS273                   | OK<br>Cancel |
| Part Library:<br>D:\spb166\tools\capture\library\pspice\74als.olb | Browse       |
| Action <ul> <li>Preserve schematic part properties</li> </ul>     | <u>H</u> elp |
| Replace schematic part properties     Preserve Refdes             |              |

选中相对应的库路径,点击 ok。这时候我们既将这个器件 replace 为一个器件,也同时 Update 了 Cache。

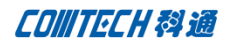

# 联系方式:

## 科通数字技术有限公司

总部:深圳市南山区高新南九道微软科通大厦 8-11 层

产品经理: 王其平

手机: 18049720018

邮件: QipingWang@comtech.com.cn

地址:上海市徐汇区桂平路 426 号华鑫商务中心 2 号楼 7 层 03-04 室

#### 华东地区

联系人: 陈敏敏

手机: 18017922811

邮件: PeterChen@comtech.com.cn

地址:上海市徐汇区桂平路 426 号华鑫商务中心 2 号楼 7 层 03-04 室

## 华南及西部地区

联系人: 谭波涛 手机: 15920086575

邮件: terrytan@comtech.com.cn

地址:深圳市南山区高新南九道微软科通大厦 8-11 层

## 华北地区

联系人: 党建成

手机: 18010161381

邮件: SudyDang@comtech.com.cn

地址:北京市海淀区中关村大街1号海龙大厦14层北区1418-21